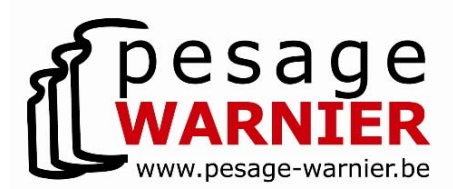

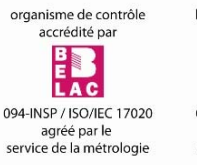

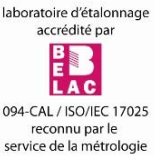

#### **CONSTRUCTION - LOCATION - MAINTENANCE - VÉRIFICATION – ÉTALONNAGE**

Rue des Combattants, 29 – B-4280 Hannut Tél. +32 (0)19 63 66 02 - Fax. +32 (0)19 63 66 03 E-mail. warnierpesage@gmail.com

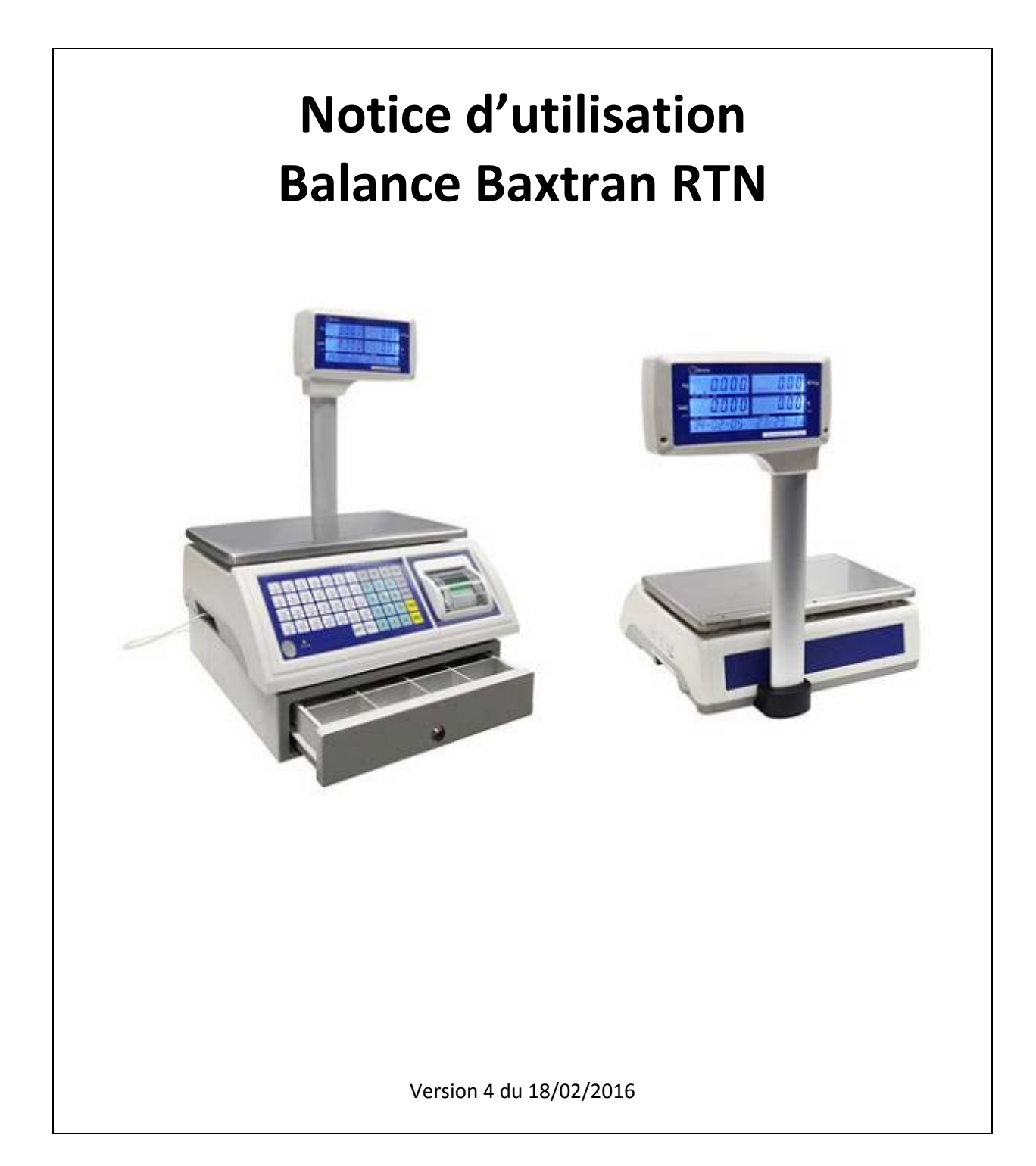

Pesage Dosage Lucien Warnier S.A. r.p.m. Huy t.v.a. BE 0465 334 536 Page 1 sur 10 IBAN : BE34 7320 2359 4390 BIC : CREGBEBB

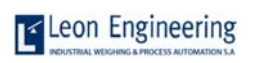

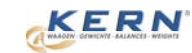

Avery Weigh-Tronix

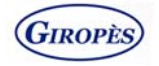

## 1. Description du clavier

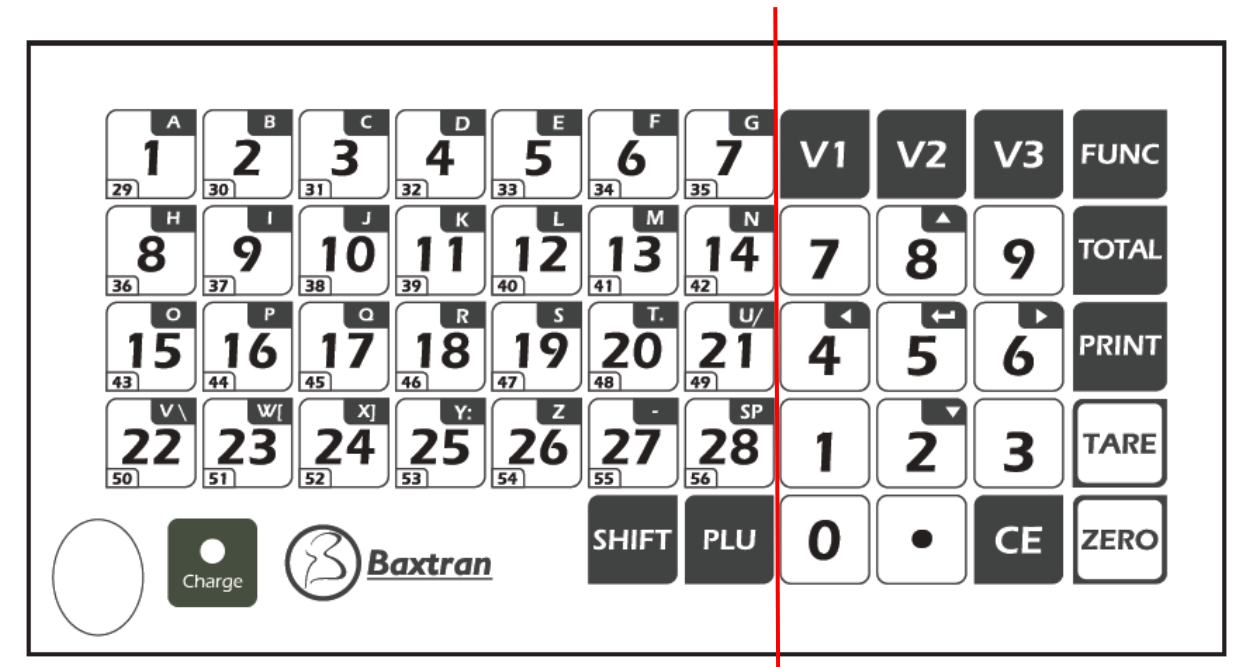

## **CLAVIER DE GAUCHE**

## **CLAVIER DE DROITE**

| Touche | Description                                     | Touche   | Description                                                           |
|--------|-------------------------------------------------|----------|-----------------------------------------------------------------------|
| ZERO   | Mettre la balance à zéro                        | V1 V2 V3 | Touche de vente<br>Ajouter une opération aux<br>opérations accumulées |
| TARE   | Tarer la balance                                | 1 à 28   |                                                                       |
| PRINT  | Imprimer le dernier ticket                      | PLU      |                                                                       |
| TOTAL  | Ajouter une opération aux opérations accumulées | SHIFT    |                                                                       |
| FUNC   | Accéder aux fonctions                           | CE       |                                                                       |

## 2. Opérations

- A. Mettre l'article sur la balance
- B. Encoder le numéro de PLU (clavier de gauche)
- C. Pour un article à la pièce, introduire le nombre de pièces.
- D. Appuyer sur V1, V2 ou V3
- E. Répéter ces opérations pour les autres produits.

Pour les PLU avec un prix variable,

- Mettre l'article sur la balance
- Encoder le numéro de PLU et ensuite encoder le prix
- Appuyer sur V1, V2 ou V3

Pour ajouter un article qui n'est pas en mémoire

- Mettre l'article sur la balance
- Encoder le prix.
- Appuyer sur V1, V2 ou V3
- F 1. Pour finaliser <u>avec le change</u> (F10 : change = ON) :
  - Appuyer sur TOTAL puis sur V1, V2 ou V3
  - Encoder le montant donné par le client
  - L'écran montre directement le rendu
  - Appuyer sur **TARE** pour valider
  - Le tiroir s'ouvre et le ticket s'imprime.
- F 2. Pour finaliser sans le change (F10 : change = OFF) :
  - Appuyer sur TOTAL puis sur V1, V2 ou V3
  - Appuyer sur **TARE** pour valider
  - Le tiroir s'ouvre et le ticket s'imprime.

Remarque :

- Les petites flèches au-dessus de V1, V2 et V3 indiquent qu'une transaction est en cours.
- Pour les PLU de 29 à 56, appuyer sur **SHIFT** et ensuite sur la touche correspondante (clavier de gauche)
- Pour les PLU de 57 à 99, appuyer sur **PLU** et ensuite encoder le n° de PLU (clavier de droite, pour la PLU n°1, encoder 01)

## 3. Enregistrer un prix en mémoire

Un PLU se compose de :

- Numéro
- Nom
- Article vendu au kilo ou à la pièce
- Prix (au kilo ou à la pièce)
- Taux de TVA (A, B ou C)
- Poids de l'emballage
- A. Appuyer sur PLU pendant 3 secondes et l'écran affiche « Function PLU SET PLU CONTENT »
- B. Appuyer sur **TARE** pour continuer et l'écran affiche « *PLU 00* » (ou appuyer sur **ZERO** pour annuler).
- C. Avec le clavier de droite, encoder le numéro du PLU (pour le PLU n°1, encoder 01)
- D. L'écran affiche « Set Name »
- E. Introduire le nom et valider avec **TARE**
- F. Avec les touches 4 et 6 choisir WEIGHT ou AMOUNT et valider avec **TARE** (clavier de droite) WEIGHT : pour un article qui sera pesé
  - AMOUNT : pour un article à la pièce (Ex : ravier de fraises, chou-fleur, ...)
- G. Avec le clavier de droite, encoder le prix (au kilo ou à la pièce) et valider avec **TARE** (pour un prix variable, laisser 0,000 kg).
- H. L'écran affiche « SET RATE A-B-C »
- I. Avec le clavier de gauche, choisir le taux de TVA (A, B ou C) et valider avec TARE.
- J. L'écran affiche « SET PRE-TARE »
- K. Avec le clavier de droite, encoder le poids de l'emballage et valider avec **TARE**. Si pas besoin, laisser 0,000 kg
- L. La balance affiche « SAVED » pendant 1 seconde puis revient à l'affichage « PLU 00 »
- M. Encoder un nouveau n° de PLU ou appuyer sur **ZERO** pour revenir au mode pesage.

### 4. Annuler un article dans une transaction

- Appuyer sur TOTAL puis sur V1, V2 ou V3
- L'écran affiche le prix total à payer
- Appuyer sur **FUNC**
- Avec les touches 2 et 8, choisir l'article que l'on veut annuler (ACCx, ACCy, ACC...)
- Appuyer 3 secondes sur **CE** pour annuler l'article (ACCx devient clignotant)
- Appuyer sur **FUNC** puis sur **ZERO** pour revenir au pesage

| 30-10-2015                                   | 10:33:39              | (V1)                     |
|----------------------------------------------|-----------------------|--------------------------|
| kg                                           | €/kg                  | e                        |
| #001 HARICO<br>0.415<br>TVA 6.0              | TS<br>1.10<br>0%      | 0.46                     |
| #002 TOMATE<br>0.415                         | S 2.20                | 0.91                     |
| TYA 0.0                                      | (Cancel)              |                          |
| #003 MELON<br>2pcs<br>TVA 6.0                | 3.00                  | 6.00                     |
| 0.265<br>TVA 8.0                             | 4.40<br>0%            | 1.17                     |
| Assiette(3<br>TVA (6.00%)<br>TOTAL<br>Remis: | op) 7<br>0<br>7<br>10 | .20<br>.43<br>.63<br>.00 |
| Change .                                     | 2                     | 37                       |

Lors de l'impression du ticket, l'article est marqué « CANCEL »

### 5. Effacer une transaction en cours

- Appuyer sur **TOTAL** puis sur **V1**, **V2** ou **V3**
- Appuyer sur **CE** (l'écran affiche « Cleaning » et reviens au mode pesage)

## 6. Imprimer les rapports

- A. Appuyer 1x sur FUNC et l'écran affiche « Function Sales Report Daily Report »
- B. Avec les touches **4** et **6**, choisir :
  - Daily Report :
    - PLUREP : regroupe les produits
    - NORMAL : rapport détaillé de chaque pesée
    - TAX (si paramètre F7 = Tax ON)
    - Product Report = choisir le produit pour lequel on veut un rapport
      - Normal : appuyer sur N
      - Reduit : appuyer sur R
    - Clear all Sales : effacer toute la mémoire (= §6)
    - Print PLU List (impression de la liste des PLU)
- C. Appuyer sur **TARE** pour valider le choix ou sur **ZERO** pour revenir en arrière.
- D. Selon les cas, choisir la date de début et la date de fin du rapport.

### Rapport produit : normal et réduit

| REPORT-PRODUCTS DETAILED                                        |                                                                     |                                   | REPORT-PRODUCTS DETAILED                                        |                                                                       |                                   |  |
|-----------------------------------------------------------------|---------------------------------------------------------------------|-----------------------------------|-----------------------------------------------------------------|-----------------------------------------------------------------------|-----------------------------------|--|
| Print date<br>= = = = =<br>Date:30/10<br>From ticke<br>To ticke | e:30-10-2015<br>= = = = = =<br>0/15<br>et 0008 Seri<br>et 0009 Seri | 10:20:18<br>= = = = =<br>01<br>01 | Print date<br>= = = = =<br>Date:30/10<br>From ticke<br>To ticke | e:30-10-2015<br>= = = = = = =<br>0/15<br>et 0008 Seri<br>et 0009 Seri | 10:20:56<br>= = = = =<br>01<br>01 |  |
| kg                                                              | €/kg                                                                | <br>e                             | kg<br>TOMATES                                                   | €/kg                                                                  | e                                 |  |
| #001 30-10                                                      | -2015 10.01                                                         | . 40                              | = = = = = = = = = = = = = = = = = = =                           | = = = = = =                                                           | = = = = =                         |  |
| 0.145                                                           | 2 2013 10:0                                                         | 0 32                              | iord):                                                          | 0                                                                     | .64 €                             |  |
| #002 30-10                                                      | -2015 10:03                                                         | 3:04                              |                                                                 |                                                                       |                                   |  |
| 0.145                                                           | 2.20                                                                | 0.32                              |                                                                 |                                                                       |                                   |  |
| = = = = = :                                                     | = = = = = =                                                         | = = = = =                         |                                                                 |                                                                       |                                   |  |
| Total:                                                          | C                                                                   | .64 €                             |                                                                 |                                                                       |                                   |  |

#### Impression de la liste des PLU :

| PLU LIST<br>Print date:30-10-2015          | 10:09:52          |
|--------------------------------------------|-------------------|
| = = = = = = = = = = = = = = = = = = =      | = = = = =<br>€/kg |
| #01 HARICUIS<br>#02 TOMATES<br>#04 CERISES | 2.20              |
| #06 PRIX VARIABLE                          | 0.00              |
| PLU                                        | €/pcs             |
| #03 MELUN<br>#05 RAV. CERISES 500G         | 2.20              |

#### **Rapports journaliers : PLUREP – NORMAL – TAX**

#### PLU REPORT

#### SALES REPORT

Deint data 20, 10, 2015, 10,44,24

Print date: 30-10-2015 10:43:51 .............. Start Date:01/01/15 End Date: 30/10/15 From ticket 0006 Seri 01 To ticket 0010 Seri 01 -----PLU . 2 pcs 1.325 kg 0.46 1.50 1.03 #01 HARICOTS #02 TOMATES 0.64 #03 MELON 6.00 6.00 #04 CERISES - - - ------TOTAL: 10.80 ............. 
 Total base
 10,08
 €

 Total TVA
 6.00%
 0.56

 Total TVA
 12.00%
 0.00

 Total TVA
 12.00%
 0.00

 Total TVA
 21.00%
 0.16

 Total TVA
 10.80
Total with TVA 10.80 Total base return 0.00 € TVA 6.00% return 0.00 TVA 12.00% return TVA 21.00% return Total with TVA return 0.00 0.00 0.00

| FI IIIL UGLE | 30-10-2013 | 10:44:04  |  |
|--------------|------------|-----------|--|
|              |            | = = = = = |  |
| Start Date:0 | 01/01/15   |           |  |
| Fod Date:    | 30/10/15   |           |  |
| Eron ticket  | 0006 Sori  | 01        |  |
| TUN LIUKEL   | 0000 3811  | 01        |  |
| lo ticket    | 0010 Ser1  | 01        |  |
|              |            |           |  |
| kg           | €/kg       | e         |  |
|              | 02/10/15   |           |  |
|              |            |           |  |
| #001 HARICO  | TS         |           |  |
| 1.000        | 0.25       | 0.25      |  |
| #002         |            |           |  |
| 1.000        | 0.24       | 0.24      |  |
| #009         | 0124       | 0.24      |  |
| #003         | 0.00       | 0.40      |  |
| 2pcs         | 0.23       | 0.46      |  |
|              |            |           |  |
| Subtotal:    |            | 0.95 €    |  |

## 09/10/15

| #001           |      |       |
|----------------|------|-------|
| 0.065          | 5.00 | 0.33  |
| \$002<br>0.065 | 2.00 | 0.13  |
| \$003<br>0.065 | 1.20 | 0.08  |
| 0.065          | 6.00 | 0.39  |
| 0.065          | 5.00 | 0.33  |
| Subtotal:      | 1    | .28 € |

| 30            | /10/15   |        |
|---------------|----------|--------|
| #001 HARICOTS |          |        |
| U.145         | 1.10     | 0.16   |
| 0.145         | 2.20     | 0.32   |
| #003 HARICOTS |          | 0.000  |
| 0.145         | 1.10     | 0.16   |
| #004 TOMATES  | 2 20     | 0.92   |
| #005 HARICOTS | 2.20     | 0.32   |
| 0.415         | 1.10     | 0.46   |
| #006 TOMATES  |          |        |
| 0.415         | 2.20     | 0.91   |
| #007 NELON    | (Cancel) |        |
| 2DCS          | 3.00     | 6.00   |
| #008 CERISES  |          |        |
| 0.265         | 4.40     | 1.17   |
| Bubtotal.     |          | 50 0   |
| SUDIOLAT:     | c        |        |
|               |          |        |
| Total         | 10       | 0.80 € |

#### TAX REPORT

Print date:30-10-2015 10:45:19 -----Start Date:01/01/15 End Date: 30/10/15 - - - - - - - - - - -From ticket 0006 Seri 01 To ticket 0010 Seri 01 Total base 10.08 € Total TVA 6.00% 0.56 Total TVA 12.00% 0.00 Total TVA 21.00% 0.16 Total with TVA 10.80 Total base return 0.00 € TVA return 6.00% TVA return 12.00% 0.00 0.00 TVA return 21.00% 0.00 0.00 Total with TVA return

## 7. Effacer la mémoire des pesées

- A. Pousser sur la touche **CE** pendant 3 secondes
- B. L'écran affiche « clear Sales are you sure clear »
- C. Appuyer sur TARE pour valider et effacer les pesées ou appuyer sur ZERO pour annuler
- D. La balance retourne au mode pesage

## 8. Ouverture tiroir-caisse

A la fin d'une transaction, le tiroir-caisse s'ouvre automatiquement (si le paramètre F10 Cash = ON).

Dans le mode pesage, un appui de 3 secondes sur la touche **TOTAL**, permet d'ouvrir le tiroir-caisse.

## 9. Modifier les paramètres

Accéder au menu :

(Voir aussi page 37 dans le manuel d'origine)

- A. Appuyer pendant 3 secondes sur FUNC.
- B. L'écran affiche « F1 Set Basic ».
- C. Avec les touches 4 et 6, choisir la fonction souhaitée.
- D. Naviguer dans le menu avec les touches 2, 4, 5, 6 et 8.

Appuyer à tout moment sur **ZERO** pour retourner au mode pesage.

### <u>F1 – Set basic :</u>

- Appuyer sur **2** pour rentrer dans le menu
  - Avec les touches 4 et 6, choisir un sous-menu :
    - F1-1 : Modifier le rétro-éclairage : ON ou OFF ou AUTO (On peut accéder à cette fonction en appuyant 3 secondes sur . dans le mode pesage)
    - F1-2 : Modifier le numéro de la balance : pour une connexion avec PC de plusieurs balances
    - F1-3 : Effacer le PLU lorsque l'on retire la charge du plateau
    - F1-4 : Choisir l'affichage sur l'écran du dessous
      - Date et heure
        - Banner (message personnel)
    - F1-5 : Choisir la banner à afficher sur l'écran du dessous
- Valider le changement avec TARE et sortir avec ZERO

### <u>F3 – Set Clock : modifier la date et l'heure</u>

- Appuyer sur **2** pour rentrer dans le menu
- Avec les touches 4 et 6, choisir un sous-menu :
  - F3-1 : Modifier la date
  - F3-2 : Modifier l'heure
  - F3-3 : Modifier le format : (DD-MM-YY ou YY-MM-DD ou MM-DD-YY)
- Appuyer sur **2** pour rentrer dans le sous-menu
- Valider le changement avec TARE et sortir avec ZERO

### F4 – Set prinf : modifier les lignes d'en-tête et le pied de page

- Appuyer sur **2** pour rentrer dans le menu
- Avec les touches 4 et 6, choisir un sous-menu :
  - F4-4 : Modifier la ligne d'en-tête 1
    - o F4-5 : Modifier la ligne d'en-tête 2
    - F4-6 : Modifier la ligne d'en-tête 3
    - F4-7 : Modifier la ligne d'en-tête 4
    - F4-8 : Modifier la ligne du pied de page
- Appuyer sur **2** pour rentrer dans le sous-menu
- Valider le changement avec TARE et sortir avec ZERO

### F7 – Set Tax : modifier le taux de TVA

- Appuyer sur **2** pour rentrer dans le menu
- Entrer le mot de passe : 999999999 (huit x 9 ) et valider avec sur **TARE**
- L'écran affiche « Rate A Tax ON » ou « Rate A Tax OFF »
- Avec les touches 4 et 6, choisir « Tax ON » ou « Tax OFF » appuyer sur TARE
  - o Tax OFF : désactiver les taux de TVA sur les tickets d'impression
  - Tax ON : activer les taux de TVA sur les tickets d'impression
  - Choisir le Taux de TVA à modifier avec les touches 4 et 6 et appuyer sur TARE
- Encoder de taux de TVA : 6.00%, 12.00% et 21.00%.
- Valider chaque fois avec TARE
- Pour terminer, appuyer deux fois sur **ZERO**.

### <u>F8 – Tax Name : modifier le nom de la taxe</u>

- Appuyer sur **2** pour rentrer dans le menu
- Entrer le mot de passe : 999999999 (huit fois « 9 ») et valider avec sur TARE
- L'écran affiche « Input Name ».
- Entrer le nom de la taxe : « TVA » et valider avec TARE
- Appuyer sur **ZERO** pour sortir.

### <u>F9 – Lang : modifier la langue</u>

### F10 – on/off : activer ou désactiver le cash et le change

- Cash ON : activer l'ouverture du tiroir-caisse après une transaction.
- Cash OFF : désactiver
- Change ON : activer la gestion du change et l'impression du change sur le ticket
- Change OFF : désactiver

# 10. Remarques

| N° PLU | Nom                 | Vente par kilo ou<br>par pièce | Prix unitaire | Taux de TVA | Poids de<br>l'emballage |
|--------|---------------------|--------------------------------|---------------|-------------|-------------------------|
| 1      | Haricots            | Kilo                           | 1,10 €/kg     | А           | 0,000 kg                |
| 2      | Tomates             | Kilo                           | 2,20 €/kg     | A           | 0,000 kg                |
| 3      | Melon               | Pièce                          | 3,00 €/pièce  | А           | 0,000 kg                |
| 4      | Cerises             | Kilo                           | 4,40 €/kg     | A           | 0,150 kg                |
| 50     | Rav. Cerises [500g] | Pièce                          | 2,20 €/pièce  | А           | 0,000 kg                |
| 60     | Prix variable       | Kilo                           | 0,00 €/kg     | А           | 0,000 kg                |

Pour faire des tests, nous encodons parfois les PLU suivants :

## <u>Votre liste de PLU :</u>

| N° PLU | Nom | Vente par kilo ou<br>par pièce | Prix unitaire | Taux de TVA | Poids de<br>l'emballage |
|--------|-----|--------------------------------|---------------|-------------|-------------------------|
|        |     |                                |               |             |                         |
|        |     |                                |               |             |                         |
|        |     |                                |               |             |                         |
|        |     |                                |               |             |                         |
|        |     |                                |               |             |                         |
|        |     |                                |               |             |                         |
|        |     |                                |               |             |                         |
|        |     |                                |               |             |                         |
|        |     |                                |               |             |                         |
|        |     |                                |               |             |                         |
|        |     |                                |               |             |                         |
|        |     |                                |               |             |                         |
|        |     |                                |               |             |                         |
|        |     |                                |               |             |                         |
|        |     |                                |               |             |                         |
|        |     |                                |               |             |                         |
|        |     |                                |               | <u></u>     |                         |
|        |     |                                |               |             |                         |
|        |     |                                |               |             |                         |
|        |     |                                |               |             |                         |